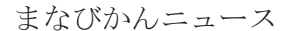

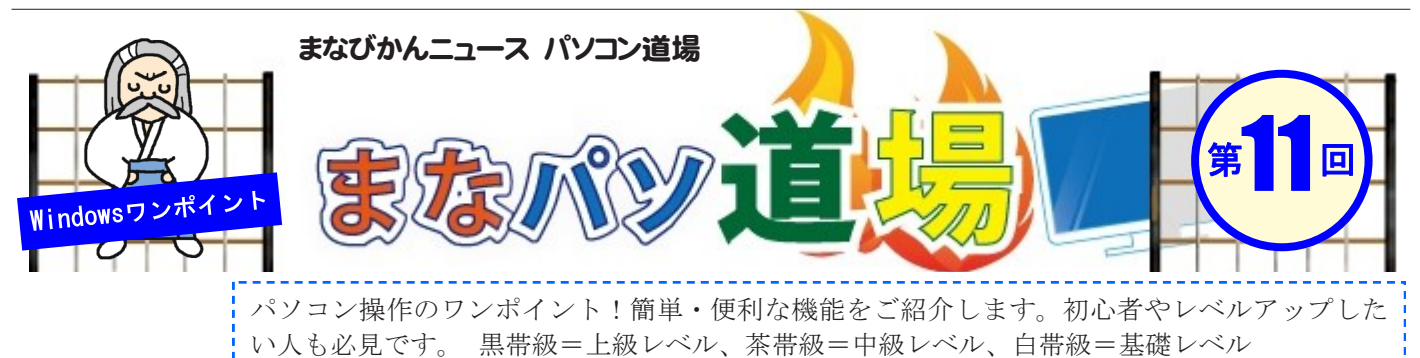

茶帯級 値によって表示結果を変える(IF関数)

## A в С 値段(円) 私の判定 1 個あたり 1 2 にんじん 38 З. たまねぎ 50 4 じゃがいも 100 5 もやし 25 ぎゃべつ 120 6

左のようなエクセルで作った表がある。 値段を入力すると、右の表のようにC列 の「私の判定」覧に「高いか安いか」を自 動的に表示したい。仮に70円を境に「高 いか安いか」を判定してみよう。

|   | A      | В     | С    |
|---|--------|-------|------|
| 1 | 1 個あたり | 値段(円) | 私の判定 |
| 2 | にんじん   | 38    | 安い   |
| 3 | たまねぎ   | 50    | 安い   |
| 4 | じゃがいも  | 100   | 高い!  |
| 5 | もやし    | 25    | 安い   |
| 6 | ぎゃべつ   | 120   | 高い!  |

## どうすればいい?

2 こうすればいい!

\*日本語以外はすべて半角英数文字

ようするに「70円より値が大きければ高い、それ以外なら安い」と 表示できればいい訳だ。エクセルにはIF関数という、便利な関数 がある。値によって2つの結果を出すことができるんじゃ! あてはめた式は =IF (B2>70, "高い!","安い")

## \*文字を表示したい場合は、半角の""でくくる

「にんじん」の値段(=B2)を見てみると、38円(=)なので「安い」と出るはずじゃ。そのままC6まで下にコピーしてみると、「じゃがいも・きゃべつ」は70円を超えているので「高い!」と出るはずじゃ。

こういう意味

=IF(B2が70より大きければ, "高い!", [そうでなければ] "安い")

どうじゃな。できたろう。IF関数で2つの結果を出したが、 これを「条件分岐」という。

かめる。値によって2つの結果を出すことかできるんしや! IF関数の書式 =IF(論理式,真の場合,偽の場合)

この書式にあてはめてみよう。

- 論理式 → B列の値が70円より大きい → B2>70 (注1)
- 真の場合  $\rightarrow$  B列の値が70円より大きい場合  $\rightarrow$  「高い!」
- 偽の場合 → B列の値が70円以下の場合 →「安い」
- (注1)B2>70は、70を含まずそれ以上大きい場合という意味になる。 よって、偽の場合は70を含みそれより小さい場合ということに なる。

(12) ■『まなびかんニュース』の主な配布場所:生涯学習センター・市役所・行政センターやコミュニティセンターなどの公共施設を はじめ市内のJR・京急各駅、主な郵便局や金融機関、医療関係機関などに置いてあります。